# Slik setter du opp **filoverføring** og **Filarkiv**

## For å kunne sende og hente filer i nettbank bedrift, må du sette opp et filoppsett for hver filtype du ønsker å sende/hente.

Det er økonomisystemet ditt som avgjør hvilken filtype og hvilke filnavn/filstier som skal benyttes. Ta kontakt med leverandøren av systemet hvis du trenger hjelp til å finne dette. For å kunne benytte filoverføring må du ha en nettbank bedrift integrert og bruker(e) må ha tilgang til «Filbehandling».

Ta kontakt med administrator i nettbanken eller banken dersom du mangler menypunkene.

### **Oppsett filoverføring**

Filoppsett finner du i menyen øverst til venstre i nettbanken, under «Filbehandling» og «Oppsett filoverføring».

|    | × Lukk                    |                     | Svein Hansen <b>- Eika B</b> | M AS (649290) 🖂 Bytt avtale Logg ut |
|----|---------------------------|---------------------|------------------------------|-------------------------------------|
| В  | etaling                   | Konto               | Administrasjon               | Innstillinger                       |
| Be | etale                     | Kontoer             | Brukeradministrasjon         | Personlige innstillinger            |
| Ov | lverføre                  | Transaksjoner       | Lønnslister                  | Kontonavn                           |
| Be | etale til utlandet        | Kontobestilling     | Fakturaliste                 | Kontogrupper                        |
| Fr | remtidige betalinger      | Likviditetsoversikt | Hendelseslogg                | Valutakurser                        |
| Be | etalinger til godkjenning | Kundeengasjement    | Kontodeling                  | Språk                               |
| Ut | tførte betalinger         | Depositumskonto     |                              | Samtykke                            |
| Av | vviste betalinger         | Klientkonto         | Filbehandling                |                                     |
| Fa | aste oppdrag              | Delte kontoer       | Send filer                   | Meldinger                           |
| M  | lottakerregister          |                     | Hent filer                   | Meldinger                           |
|    |                           | Kort                | Oppsett filoverføring        | Skriv melding                       |
| In | nnbetalinger              | Mine bedriftskort   | Filarkiv                     | Dokumenter fra bank                 |
| In | nnbetalinger              | Overblikk           | Bankavstemming               | Driftsmeldinger                     |
|    |                           | Verdikort           |                              | Dokumentarkiv                       |
|    |                           |                     | Sparing og pensjon           | Dokumenter til signering            |
|    |                           | Forsikring          | Eika investortjenester       |                                     |
|    |                           | Forsikringer        | VPS investortjenester        |                                     |
|    |                           |                     | Danica bedriftsportal        |                                     |
|    |                           |                     |                              |                                     |
|    |                           |                     |                              |                                     |
|    |                           |                     |                              |                                     |

Her vises eventuelle eksisterende filoppsett du har laget. For å lage et nytt oppsett klikker du på «Nytt filoppsett».

| ≡ Meny | Dokalbanken                           |                                        | Svein Hansen - Eika BM AS (649290) | ≫ Bytt avtale Logg ut |
|--------|---------------------------------------|----------------------------------------|------------------------------------|-----------------------|
|        | Oversikt Betale Fremtidige betalinger | Send filer Hent filer Brukeradministra | sjon                               |                       |
|        | Filoppsett                            |                                        |                                    |                       |
|        | Navn på filoppsett <b>†</b>           | Filtype 🛟                              | Avvisningsnivå 🛟                   |                       |
|        | ISO20022 test                         | ISO 20022.pain.001-Utbetaling          | Transaksjon                        | $\sim$                |
|        | Lønn dirrem                           | Nets direkte remittering               |                                    | ~                     |
|        | OCR test                              | Nets OCR Konteringsdata                |                                    | ~                     |
|        | Telepay                               | Telepay direkte remittering            | Transaksjon                        | ~                     |
|        | test atg                              | Nets Avtalegiro                        |                                    | ~                     |
|        |                                       |                                        |                                    |                       |

### **Oppsett for Teleplay remitteringsfiler**

- 1. Velg Filtype: Teleplay direkte remittering.
- 2. Angi ønsket Navn på filoppsett.
- **3.** Angi **Avvisningsnivå**. Valget påvirker hva som skjer med innsendt fil hvis det er feil i en betaling.

### Oppdrag

Alle transaksjoner i samme oppdrag avvises (betaling til samme kontonummer på samme forfallsdato).

### Batch

Alle transaksjoner i samme batch avvises (ofte alle betalinger med samme fra-konto).

Fil

Hele fila avvises.

### Transaksjon

Kun den transaksjonen som er feil avvises. Vi anbefaler sistnevnte.

| Filtype                                     |   |
|---------------------------------------------|---|
| Telepay direkte remittering                 | ~ |
| Navn på filoppsett                          |   |
| Remittering                                 |   |
| Avvisningsnivå                              |   |
| Transaksjon                                 | ~ |
| Filnavn Mottaksretur ?                      |   |
| C:\Fil fra bank\telepay_mottaksretur.txt    |   |
| Filnavn Avregningsretur 🥐                   |   |
| C:\Fil fra bank\telepay_avregningsretur.txt |   |
|                                             |   |
| Avbryt Lagre filoppsett                     |   |
|                                             |   |

- **4.** Angi **Filnavn Inputfil**. I dette feltet kan du oppgi både filsti og navn for remitteringsfilen du skal sende inn. Filsti blir bare brukt for å huske hvor filen ligger på PC.
- 5. Angi Filnavn Mottaksretur. Angi filnavn og evnetuelt filsti til mottaksretur. Når du laster ned filen, er dette filnavnet den får.
- 6. Angi Filnavn Avregningsretur. Angi filnavn og eventuelt filsti til mottaksretur. Når du laster ned filen, er dette filnavnet den får.
- 7. Klikk «Lagre filoppsett».

| Oppsett for ISO 20022 remitteringsfiler                                                                                                    |                                                                                                    |
|----------------------------------------------------------------------------------------------------|----------------------------------------------------------------------------------------------------|
| <ol> <li>Velg Filtype:<br/>ISO 20022.pain001-Utbetaling.</li> </ol>                                                                                                    | Nytt filoppsett Filtype ISO 20022 pain 001-1 Ithetaling                                                                                                    |
| 2. Angi ønsket Navn på filoppsett.                                                                                                    | Navn på filoppsett                                                                                                    |
| <b>3.</b> Angi <b>Avvisningsnivå</b> . Valget påvirker<br>hva som skjer med innsendt fil hvis<br>det er feil i en betaling.                                                                                                    | Remittering ISO Avvisningsnivå                                                                                                    |
|                                                                                                    | Transaksjon 🗸                                                                                                    |
| Oppdrag<br>Alle transaksjoner i samme oppdrag avvises<br>(betaling til samme kontonummer på samme<br>forfallsdato).<br>Batch<br>Alle transaksjoner i samme batch avvises<br>(ofte alle betalinger med samme fra-konto).<br>Fil<br>Hele fila avvises.<br>Transaksjon<br>Kun den transaksjonen som er feil avvises.<br>Vi anbefaler sistnevnte. | Filnavn Inputfil ?<br>C:\Fil til bank\pain001.xml<br>Filnavn Mottaksretur ?<br>C:\Fil fra bank\pain002.xml<br>Filnavn Avregningsretur ?<br>C:\Fil fra bank\camt054d.xml<br>Avbryt Lagre filoppsett |

- **4.** Angi **Filnavn Inputfil** (Pain001). I dette feltet kan du oppgi både filsti og navn for remitteringsfilen du skal sende inn. Filsti blir bare brukt for å huske hvor filen ligger på PC.
- 5. Angi Mottaksretur (Pain002). Angi filnavn og eventuelt filsti til mottaksretur. Når du laster ned filen, er dette filnavnet den får.
- 6. Angi Filnavn Avregningsretur (camt.054d). Angi filnavn og eventuelt filsti til mottaksretur. Når du laster ned filen, er dette filnavnet den får.
- 7. Klikk «Lagre filoppsett».

### **Oppsett for NETS (BBS) remitteringsfiler**

- 1. Velg Filtype: Nets direkte remittering.
- 2. Angi ønsket Navn på filoppsett.
- Angi Filnavn Inputfil. I dette feltet kan du oppgi både filsti og navn for remitteringsfilen du skal sende inn. Filsti blir bare brukt for å huske hvor filen ligger på PC.
- 4. Angi Filnavn Avregningsretur. Angi filnavn og eventuelt filsti til avregningsretur. Når du laster ned filen er dette filnavnet den får.
- 5. Klikk «Lagre filoppsett».

### **Oppsett for bankavstemming**

- 1. Velg Filtype: Bankavstemming.
- 2. Angi ønsket Navn på filoppsett.
- 3. Angi Filnavn Avstemmingsfil. I dette feltet kan du oppgi både filsti og navn for avstemmingsfil. Filsti blir bare brukt for å huske hvor filen ligger på PC.
- 4. Klikk «Lagre filoppsett».

# Filtype Nets direkte remittering Navn på filoppsett Remittering BBS Filnavn Inputfil ? C:\Fil til bank\lonn.txt Filnavn Avregningsretur ? C:\Fil til bank\lonn\_avregn.txt

| Nytt filoppsett                |
|--------------------------------|
| Filtype                        |
| Bankavstemming ~               |
| Navn på filoppsett             |
| Bankavstemming                 |
| Filnavn Avstemmingsfil ?       |
| c:\Fil fra bank\bankavstem.txt |
| Avbryt Lagre filoppsett        |

### Oppsett for AvtaleGiro betalingsforslag

- 1. Velg Filtype: Nets Avtalegiro.
- 2. Angi ønsket Navn på filoppsett.
- Angi Filnavn betalingsforslag.
   I dette feltet kan du oppgi både filsti og navn for betalingsforslag. Filsti blir bare brukt for å huske hvor filen ligger på PC.
- 4. Klikk «Lagre filoppsett».

| ltype                     |   |
|---------------------------|---|
| Nets Avtalegiro           | ~ |
| avn på filoppsett         |   |
| AvtaleGiro                |   |
|                           |   |
| ilnavn Belastningsforslag |   |

### **Oppsett for OCR Retur**

- 1. Velg Filtype: Nets OCR Konteringsdata.
- 2. Angi ønsket Navn på filoppsett.
- **3.** Angi **Filnavn OCR Retur**. I dette feltet kan du oppgi både filsti og navn for OCR Retur. Filsti blir bare brukt som hjelp for å huske hvor filen finnes på PC. Når du laster ned filen er det dette filnavnet den får.
- **4.** Velg konto. Hvis du velger flere kontoer, samles innbetalingene for alle kontoene i samme OCR-fil. Dersom du har flere konti med KID og ønsker separat OCR-fil per konto, lager du ett filoppsett for hver konto.
- 5. Klikk «Lagre filoppsett».

| Filtype                                                                                                    |                                                                   |                                                                       |
|----------------------------------------------------------------------------------------------------|-------------------------------------------------------------------|-----------------------------------------------------------------------|
| Nets OCR Konteringsdata                                                                                      | ~                                                                 |                                                                       |
| Navn på filoppsett                                                                                           |                                                                   |                                                                       |
| OCR retur                                                                                                    |                                                                   |                                                                       |
| Filnavn OCR Retur (?)                                                                                        |                                                                   |                                                                       |
| C:\Fil fra bank\OCRretur.txt                                                                                 |                                                                   |                                                                       |
|                                                                                                    |                                                                   |                                                                       |
|                                                                                                    |                                                                   |                                                                       |
| Velg kontoer                                                                                                 |                                                                   |                                                                       |
| Velg kontoer                                                                                                 |                                                                   |                                                                       |
| Velg kontoer<br>Kontogruppe                                                                                  |                                                                   |                                                                       |
| Velg kontoer<br>Kontogruppe<br>Alle kontoer                                                                  | ×                                                                 |                                                                       |
| Velg kontoer<br>Kontogruppe<br>Alle kontoer                                                                  | ×                                                                 |                                                                       |
| Velg kontoer<br>Kontogruppe<br>Alle kontoer<br>Søk på kontonavn/kontonummer                                  | ×                                                                 |                                                                       |
| Velg kontoer<br>Kontogruppe<br>Alle kontoer<br>Søk på kontonavn/kontonummer<br>Q                             | ×                                                                 |                                                                       |
| Velg kontoer<br>Kontogruppe<br>Alle kontoer<br>Søk på kontonavn/kontonummer<br>Q<br>Uelg alle                | Kontonavn                                                         | Kontonummer                                                           |
| Velg kontoer<br>Kontogruppe<br>Alle kontoer<br>Søk på kontonavn/kontonummer<br>Q<br>Uelg alle                | ×       Kontonavn       BM Datter 1 Driftskonto                   | <b>Kontonummer</b><br>4992 40 02440                                   |
| Velg kontoer<br>Kontogruppe<br>Alle kontoer<br>Søk på kontonavn/kontonummer<br>Q<br>Velg alle<br>I           | × Kontonavn BM Datter 1 Driftskonto BM Datter 1 Sparekonto        | <b>Kontonummer</b><br>4992 40 02440<br>4992 40 02432                  |
| Velg kontoer<br>Kontogruppe<br>Alle kontoer<br>Søk på kontonavn/kontonummer<br>Q<br>Velg alle<br>I<br>I<br>I | × Kontonavn BM Datter 1 Driftskonto BM Datter 1 Sparekonto BRUKRK | <b>Kontonummer</b><br>4992 40 02440<br>4992 40 02432<br>4992 40 04753 |

### Oppsett for AvtaleGiro Faste Betalingsoppdrag (FBO)

- 1. Velg Filtype: Nets FBO.
- 2. Angi ønsket Navn på filoppsett.
- **3.** Angi **Filnavn Faste betalingsoppdrag**. I dette feltet kan du oppgi både filsti og navn for Faste betalingsoppdrag. Filsti blir bare brukt å huske hvor filen ligger på PC. Når du laster ned filen er det dette filnavnet den får.
- 4. Velg konto. Hvis du velger flere kontoer, samles FBO for alle kontoene i samme FBO-fil. Dersom du har flere konti med AvtaleGiro og ønsker separat FBO-fil per konto, lager du ett filoppsett for hver konto.
- 5. Klikk «Lagre filoppsett».

| Nytt filoppsett                 |                         |                                         |
|---------------------------------|-------------------------|-----------------------------------------|
| iltype                          |                         |                                         |
| Nets FBO                        | ~                       |                                         |
| lavn på filoppsett              |                         |                                         |
| AvtaleGiro FBO                  |                         |                                         |
| ilnavn Faste betalingsoppdrag ? |                         |                                         |
| C:\Fil fra bank\atg_fbo.txt     |                         |                                         |
|                                 |                         |                                         |
| elg kontoer                     |                         |                                         |
| ontogruppe                      |                         |                                         |
| Alle kontoer                    | ×                       |                                         |
| øk på kontonavn/kontonummer     |                         |                                         |
| ۹                               |                         |                                         |
| ○ Velg alle                     | Kontonavn               | Kontonummer                             |
|                                 | BM Datter 1 Driftskonto | 4992 40 02440                           |
| 0                               | BM Datter 1 Sparekonto  | 4992 40 02432                           |
|                                 | BRUKRK                  | 4992 40 04753                           |
| Ο                               | BRUKRK                  | 4992 40 05539                           |
| av 25 kontoer er valgt          |                         | Avbryt Fjern markering Lagre filoppsett |

### **Oppsett for Nets (BBS) AutoGiro**

- 1. Velg Filtype: Nets Autogiro.
- 2. Angi ønsket Navn på filoppsett.
- **3.** Angi **Filnavn Betalingskrav**. I dette feltet kan du oppgi både filsti og navn for remitteringsfilen du skal sende inn. Filsti blir bare brukt for å huske hvor filen ligger på PC.
- **4.** Angi **Filnavn Konteringsdata**. Angi filnavn og eventuelt filsti til konteringsdata. Når du laster ned filen er dette filnavnet den får.
- **5.** Velg konto. Hvis du velger flere kontoer, samles konteringsdata for alle kontoene i samme fil. Dersom du har flere konti med AutoGiro og ønsker separat konteringsdata-fil per konto, lager du ett filoppsett for hver konto.
- 6. Klikk «Lagre filoppsett».

| Nytt filoppsett                        |                         |                                         |
|----------------------------------------|-------------------------|-----------------------------------------|
| Filtype                                |                         |                                         |
| Nets Autogiro                          | ~                       |                                         |
| Navn på filoppsett                     |                         |                                         |
| AutoGiro                               |                         |                                         |
| Filnavn Betalingskrav                  |                         |                                         |
| C:\Fil til bank\autogiro.dat           |                         |                                         |
| Filmen Menteniandata 🔊                 |                         |                                         |
| C:\Fil fra bank\autogiro_kontering.dat |                         |                                         |
|                                        | ]                       |                                         |
| Velg kontoer                           |                         |                                         |
| Kontogruppe                            |                         |                                         |
| Alle kontoer                           | ×                       |                                         |
| Søk på kontonavn/kontonummer           |                         |                                         |
| ٩                                      |                         |                                         |
|                                        |                         |                                         |
| Uvelg alle                             | Kontonavn               | Kontonummer                             |
|                                        | BM Datter 1 Driftskonto | 4992 40 02440                           |
| Ο                                      | BM Datter 1 Sparekonto  | 4992 40 02432                           |
| 1 av 25 kontoer er valgt               |                         | Avbryt Fjern markering Lagre filoppsett |
|                                        |                         |                                         |

### Oppsett for ISO 20022 innbetalingsfil (camt054c)

Ta kontakt med banken for å aktivere produksjon av camt054c-filer!

- 1. Velg Filtype: ISO 20022.camt054c-Innbetalingsoversikt.
- 2. Angi ønsket Navn på filoppsett.
- **3.** Angi **Filnavn CAMT054C innbetalingsfil.** I dette feltet kan du oppgi både filsti og navn for camt054c. Filsti blir bare brukt for å huske hvor filen ligger på PC. Når du laster ned filen er dette filnavnet den får.
- **4.** Velg konto. Hvis du velger flere kontoer, samles innbetalingene for alle kontoene i samme camt054c-fil. Dersom du har flere konti med innbetalinger og ønsker separat camt054c-fil per konto, lager du ett filoppsett for hver konto.
- 5. Klikk «Lagre filoppsett».

| iltype                                                                                                |                                                             |                                                      |
|----------------------------------------------------------------------------------------------------|-------------------------------------------------------------|------------------------------------------------------|
| ISO 20022.camt054c-Innbetaling                                                                        | gsoversikt 🗸                                                |                                                      |
| lavn på filoppsett                                                                                    |                                                             |                                                      |
| ISO innbetaling                                                                                       |                                                             |                                                      |
| ilnavn CAMT054C innbetalingsf                                                                         | ñl (?)                                                      |                                                      |
| C:\Fil fra bank\camt054c.xml                                                                          |                                                             |                                                      |
| /elg kontoer                                                                                          |                                                             |                                                      |
| Velg kontoer<br>Contogruppe<br>Alle kontoer                                                           | ×                                                           |                                                      |
| /elg kontoer<br>contogruppe<br>Alle kontoer<br>øk på kontonavn/kontonumme                             | ×                                                           |                                                      |
| /elg kontoer<br>contogruppe<br>Alle kontoer<br>øk på kontonavn/kontonumme<br>Q                        | × Pr                                                        |                                                      |
| Velg kontoer<br>Contogruppe<br>Alle kontoer<br>øk på kontonavn/kontonumme<br>Q<br>Uelg alle           | er<br>Kontonavn                                             | Kontonumme                                           |
| Velg kontoer<br>Contogruppe<br>Alle kontoer<br>Øk på kontonavn/kontonumme<br>Q<br>Uelg alle<br>Ø      | er<br>Kontonavn<br>BM Datter 1 Driftskonto                  | <b>Kontonumme</b><br>4992 40 02440                   |
| Velg kontoer<br>Contogruppe<br>Alle kontoer<br>Øk på kontonavn/kontonumme<br>Q<br>Velg alle<br>Ø<br>D | er Montonavn BM Datter 1 Driftskonto BM Datter 1 Sparekonto | <b>Kontonummer</b><br>4992 40 02440<br>4992 40 02432 |

Oppsett for ISO 20022 kontoinformasjon (camt053)

Ta kontakt med banken for å aktivere produksjon av camt053c-filer!

- 1. Velg Filtype: ISO 20022.camt053-Kontoinformasjon.
- 2. Angi ønsket Navn på filoppsett.
- 3. Angi Filnavn Avstemningsfil. I dette feltet kan du oppgi både filsti og navn for camt053. Filsti blir bare brukt for å huske hvor filen ligger på PC. Når du laster ned filen er dette filnavnet den får.
- 4. Klikk «Lagre filoppsett».

| 150 200    | 22.camt053-Kontoi | nformasion |      | ~ |
|------------|-------------------|------------|------|---|
|            |                   |            | <br> |   |
| lavn på f  | iloppsett         |            |      |   |
| ISO Kon    | toinformasjon     |            |      |   |
|            |                   |            |      |   |
| ilnavn Av  | /stemmingsfil ?   | )          |      |   |
| c:\Fil fra | bank\camt053.xm   | L          |      |   |

### Filarkiv

I Filarkivet vises alle innsendte, avhentede og uavhentede filer i nettbanken. Her kan du hente filer på nytt ved behov. Lagringstid for filene: 13 måneder (uavhentede filer) og 4 måneder (hentede filer).

Du finner «Filarkiv» i venstre meny under «Filbehandling»

| Betaling                   | Konto               | Administrasjon         | Innstillinger            |
|----------------------------|---------------------|------------------------|--------------------------|
| Betale                     | Kontoer             | Brukeradministrasjon   | Personlige innstillinger |
| Overføre                   | Transaksjoner       | Lønnslister            | Kontonavn                |
| Betale til utlandet        | Kontobestilling     | Fakturaliste           | Kontogrupper             |
| Fremtidige betalinger      | Likviditetsoversikt | Hendelseslogg          | Valutakurser             |
| Betalinger til godkjenning | Kundeengasjement    | Kontodeling            | Språk                    |
| Utførte betalinger         | Depositumskonto     |                        | Samtykke                 |
| Avviste betalinger         | Klientkonto         | Filbehandling          |                          |
| Faste oppdrag              | Delte kontoer       | Send filer             | Meldinger                |
| Mottakerregister           |                     | Hent filer             | Meldinger                |
|                            | Kort                | Oppsett filoverføring  | Skriv melding            |
| Innbetalinger              | Mine bedriftskort   | Filarkiv               | Dokumenter fra bank      |
| Innbetalinger              | Overblikk           | Bankavstemming         | Driftsmeldinger          |
|                            | Verdikort           |                        | Dokumentarkiv            |
|                            |                     | Sparing og pensjon     | Dokumenter til signering |
|                            | Forsikring          | Eika investortjenester |                          |
|                            | Forsikringer        | VPS investortjenester  |                          |
|                            |                     | Danica bedriftsportal  |                          |
|                            |                     |                        |                          |

Her kan du søke på ønsket filtype, fra- og til- dato samt hvilken status filene har.

| уре                                           |                                                                                                    |                                              |                                                                           |                                          |
|-----------------------------------------------|----------------------------------------------------------------------------------------------------|----------------------------------------------|---------------------------------------------------------------------------|------------------------------------------|
| Alle                                          |                                                                                                    | ~                                            |                                                                           |                                          |
| a dato<br>28.04.2022                          | Til dato                                                                                                    |                                              |                                                                           |                                          |
| Innsendte filer                               |                                                                                                    |                                              |                                                                           |                                          |
| Avhentede filer                               |                                                                                                    |                                              |                                                                           |                                          |
| Uavhentede filer                              |                                                                                                    |                                              |                                                                           |                                          |
|                                               |                                                                                                    |                                              |                                                                           |                                          |
|                                               |                                                                                                    |                                              |                                                                           |                                          |
| Søk<br>Navn                                   | Filtype                                                                                                    | Dato                                         | Beskrivelse                                                               |                                          |
| Søk<br>Navn<br>ISO20022 test                  | Filtype<br>ISO pain002-<br>mottaksretur,<br>statusoppdatering                                                       | <b>Dato</b><br>01.06.2022 08:52              | Beskrivelse<br>PAIN002 Initial                                            | Hent fil 坐                               |
| Søk<br>Navn<br>ISO20022 test<br>ISO20022 test | Filtype<br>ISO pain002-<br>mottaksretur,<br>statusoppdatering<br>ISO pain002-<br>mottaksretur,<br>statusoppdatering | Dato<br>01.06.2022 08:52<br>01.06.2022 08:54 | Beskrivelse         PAIN002 Initial         PAIN002_Returmel         ding | <u>Hent fil </u> ⊻<br><u>Hent fil </u> ⊻ |

For å hente ønsket fil, klikk på «Hent fil». Filen lagres da med filnavnet oppgitt i filoppsettet og lastes ned i henhold til oppsettet i nettleseren din. (Ofte havner disse i mappen «Nedlastinger»).